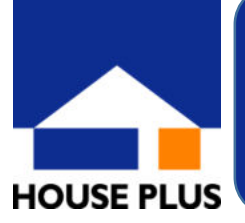

## 性能向上計画認定に係る技術的審査 電子(ポータル)のご申請方法

性能向上計画認定に係る技術的審査において電子(ポータル)によるご申請 の受付が可能です。24時間申請可能、申請書類の送付が不要、進捗状況 が一目で分かる便利な電子申請をぜひご利用ください!

※対象住宅は、木造戸建て・木造長屋・店舗併用(住宅部分)に限ります。

## ◎ご申請は、以下の手順でお願いいたします ◎

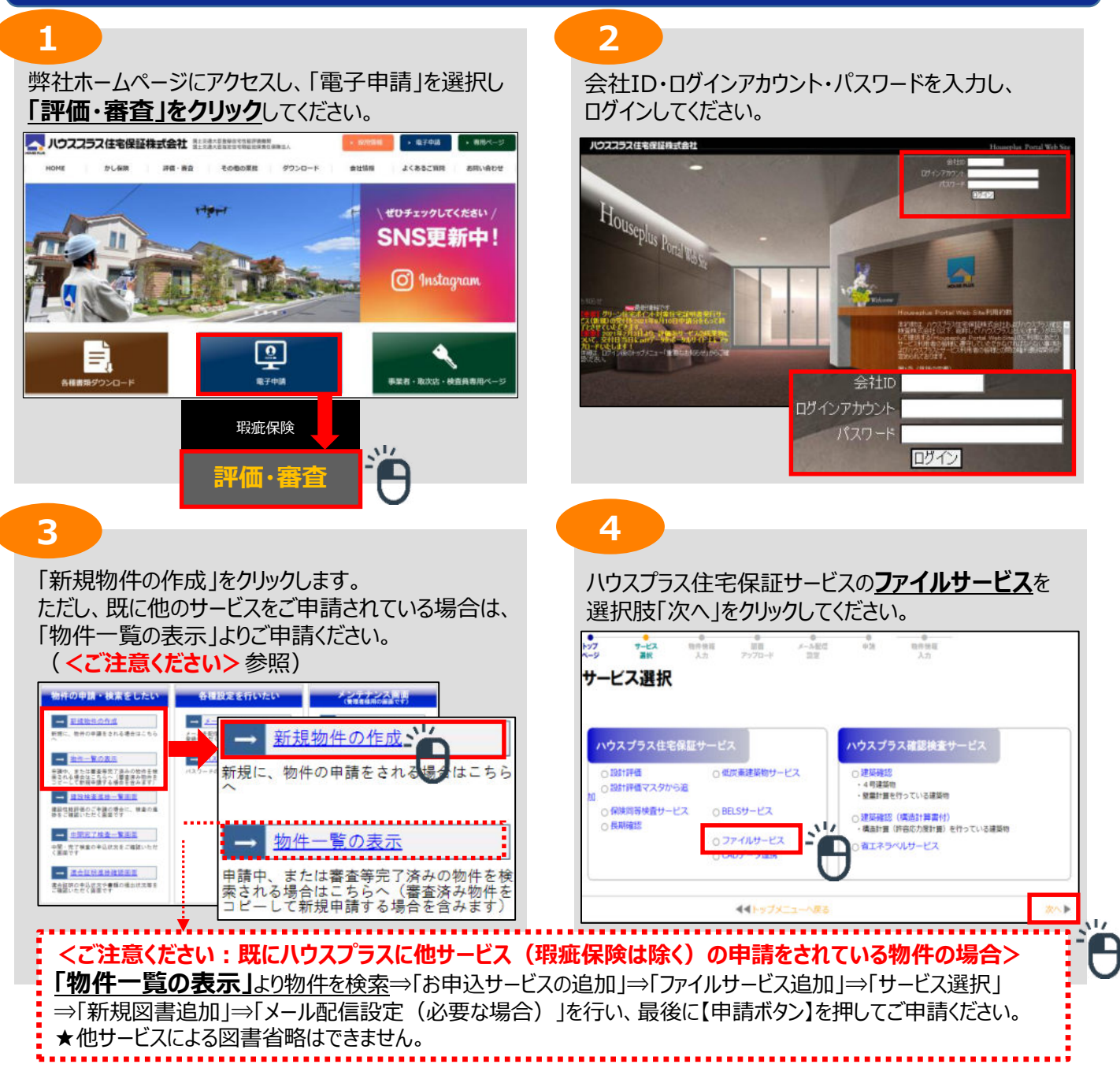

7

-77

(D.).

**南京信利書** 

1

短新内容器

82 M Di

CONTRACTOR NO.

计初出

THER

441

9

N77

確認画面

通貨物任備報 受付番号 地名地雷 物件作成者 中正担当者 評価機関担当者 評価機

表示中込書

表示 配置回

表示[仕様書

表示 立面図

<u>表示</u>] 審査依頼書 表示] 初定中請書

表示 各階平面回

表示。說計內容說明書

表示 外皮性統計算書

表示」 ー 次エネルギー消費量計算結果(住宅)

N 101114201138

- 次工210年一泊費量計算結果(住宅

7-27

111日前認定

追加するサービスのプルダウンから 性能向上計画認定を選択し、「追加」および「次へ」 をクリックしてください。

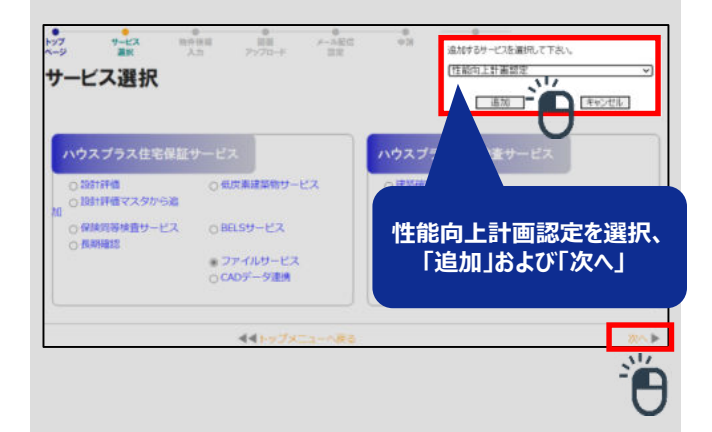

設計検査(審査)に必要な図書をアップロードしてく

ださい。必要図書は弊社ホームページからご確認いた

\$199<u>1</u>

0.99

#191

@HL

@192.

0.99

#191.

296

@998.

入力内容を確認し、「作成」をクリックしてください。

建物種別 物件作成日 物件更新日

17.12

戸舗 2022/08/31 15 27 2022/08/31 15 40

この内容でようしければ作成ポタンをクリックしてくださ

作成

120

**HPR** 

511

F

---

書類・図書ごとに

図書名を分けて、

<u>分割してアップ</u>

してください。

Ť

正常にアップロードされました

回面のアップロードが完了しました

だけます。アップ後「次へ」をクリックしてください。

.....

10.0 ME

する場合、これ

R8 48

お客様物件番号 東京都型区海岸●−●●・●

EE Pri7D-K

- デモ用責任者

2022/08/31 15:44

2022/08/31 15:44

2022/08/31 15 44

2022/08/31 15:44

2022/08/31 15:44

2022/08/31 15 44

2022/08/31 15:44

2022/08/31 15:44

2022/08/31 15 44

2022/08/31 15:44

この内容でよろしければ作成ボタンをクリックしてください。

7-E2

図書アップロード

6

## ご申請物件の情報を入力してください。 建物の名称は必須になります。 その他の情報はご入力いただいてもかまいませんが、 証明書等には反映されません。

| 97 9-1<br>-9 21                          | 2. 精件情報<br>R 入力             | 8日<br>アップロード | X-A80       | (Tat       | 物件供留<br>入力 |
|------------------------------------------|-----------------------------|--------------|-------------|------------|------------|
| 肉件情報                                     | 入力                          |              |             |            |            |
| <ul> <li>ご甲請される</li> <li>会社ID</li> </ul> | の片向速の情報を入力していたさい。<br>ABCOEF |              | 848         | デモアカウント    |            |
| 受付番号                                     |                             | サービスID       | 性約可止計画認定    | サービス連覇     | 1          |
| 建物種別                                     | 戸達                          |              |             |            |            |
| お石さま受付番号                                 | r                           | (独自に管理されている書 | 目もがある場合、入力1 | することができます) | _          |
| 建物の名称                                    | r                           |              |             | (必須)       |            |
| 建設均載使器号                                  | (000-0000)                  |              | 建設地板進存保     | ~          | (適択してください) |
| 地名地雷                                     | r                           |              |             |            |            |
| 住房表示                                     | [                           |              |             |            |            |
|                                          | [demo本社 ♥ (適防してください)        |              |             |            |            |

8

メール配信設定により、質疑書がアップされた場合等 のステータスをメールでも確認することができます。

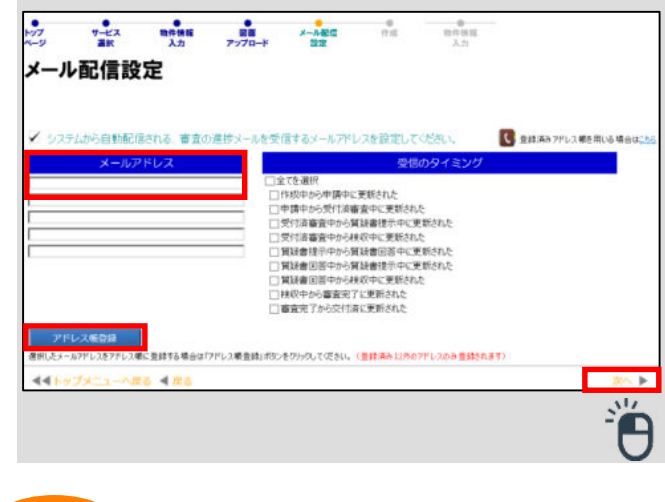

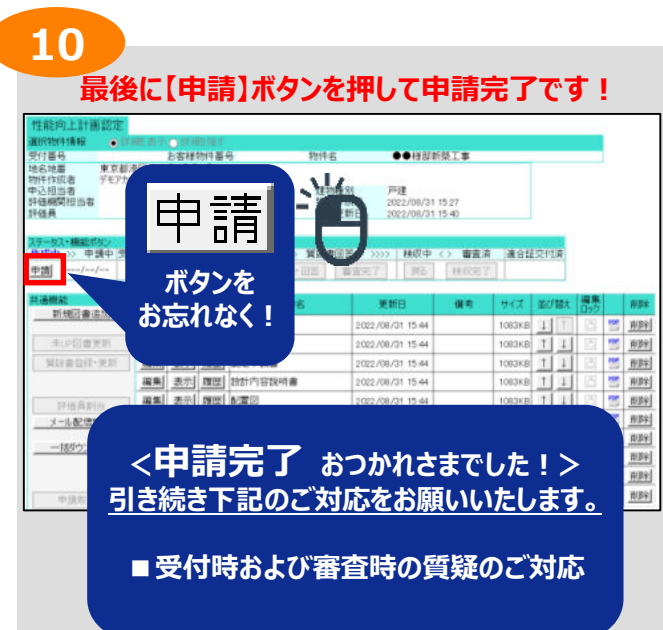

発行日:2022/09/01(外-M22-010)